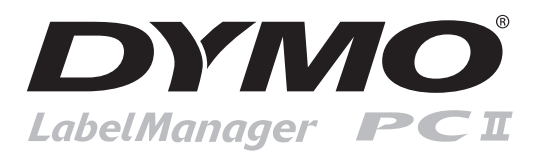

# Démarrage rapide

Suivez ces étapes pour installer votre imprimante LabelMANAGER PCII et imprimer votre première étiquette.

## **1. DÉBALLAGE DE L'IMPRIMANTE**

REMARQUE : Si vous raccordez votre imprimante à un système Windows, ne la branchez pas sur votre ordinateur avant d'y avoir été invité par le programme d'installation du logiciel.

Déballez votre imprimante d'étiquettes et conservez les emballages.
 Vérifiez que tous les articles illustrés dans la Figure 1 sont au complet.

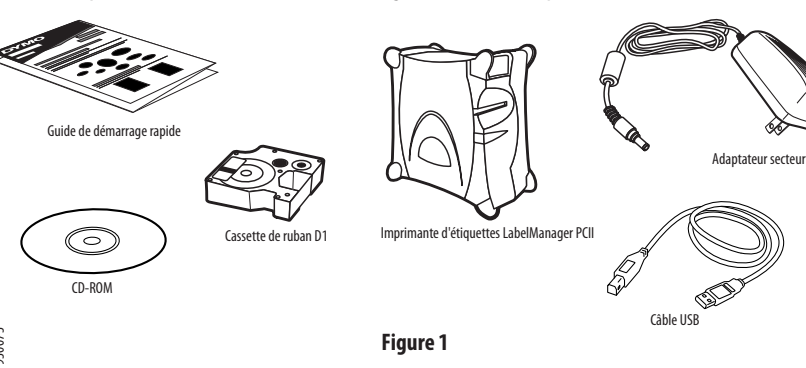

### 2. INSTALLATION DU LOGICIEL

#### Pour installer le logiciel sous un système Windows

*REMARQUE : Ne connectez pas l'imprimante à votre ordinateur avant d'y avoir été invité par le programme d'installation du logiciel.* 

A

- 1. Insérez le CD du logiciel DYMO Label dans votre lecteur de CD-ROM. L'écran d'installation apparaîtra après quelques secondes. Si l'écran d'installation n'apparaît pas :
  - a. Cliquez sur **Démarrer** puis sur **Exécuter** dans la barre des tâches de Windows. La boîte de dialogue Exécuter apparaît.
  - b. Entrez D:\install.exe (D est la lettre du lecteur de CD-ROM) et cliquez sur OK.
- 2. Sélectionnez la langue que vous souhaitez installer puis suivez les instructions à l'écran.

#### Pour installer le logiciel sous un système Mac OS

- Insérez le CD du logiciel DYMO Label dans le lecteur de CD-ROM. Après quelques secondes, l'icône du programme d'installation du logiciel DYMO Label apparaîtra. Voir Figure 2.
- 2. Double-cliquez sur l'icône du programme d'installation puis suivez les instructions à l'écran.

## **3. CONNEXION DE L'IMPRIMANTE**

Lors de l'installation du logiciel, vous serez invité à connecter l'imprimante au port USB.

*REMARQUE : Si vous raccordez l'imprimante à un système Windows,ne la connectez pas à votre ordinateur avant d'y avoir été invité par le programme d'installation du logiciel.* 

#### Pour connecter l'imprimante

- Raccordez l'adaptateur secteur au connecteur d'alimentation situé à l'arrière de l'imprimante. Voir Figure 3. Vérifiez que le connecteur est correctement inséré.
- 2. Branchez l'autre extrémité du cordon d'alimentation dans une prise d'alimentation.

#### Pour connecter le câble USB

- 1. Raccordez le câble USB au port USB situé à l'arrière de l'imprimante. Voir Figure 3.
- 2. Pendant l'installation du logiciel, après y avoir été invité, raccordez le câble USB à un port USB de votre ordinateur.

## **4. CHARGEMENT DES ÉTIQUETTES**

#### Pour charger la cassette de ruban D1

1. Appuyez sur le couvercle de la cassette et relâchez-le pour ouvrir le compartiment à étiquettes. Voir Figure 4.

Figure 4

*REMARQUE : Lors de la première ouverture de l'imprimante, retirez le carton de protection de l'emplacement d'extraction de la cassette. Voir Figure 5.* 

- 2. Assurez-vous que le ruban est tendu sur toute l'ouverture de la cassette et qu'il passe entre les pilotes. Si nécessaire, tournez la bobine dans le sens des aiguilles d'une montre à l'aide d'un stylo pour tendre le ruban.
- 3. Insérez la cassette et appuyez fermement jusqu'à ce que vous entendiez un clic vous signalant qu'elle est en place. Vérifiez que la cassette et le ruban sont correctement positionnés.
- 4. Fermez le couvercle du compartiment à cassette.

Vous êtes maintenant prêt à imprimer votre première étiquette.

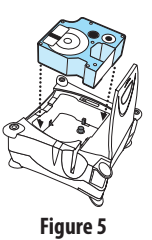

۲

۲

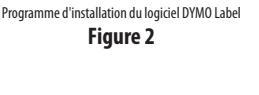

Figure 3

DYMO

### 5. IMPRESSION D'ÉTIQUETTES AVEC LE LOGICIEL DYMO LABEL

La figure suivante illustre quelques unes des nombreuses fonctions du logiciel DYMO Label.

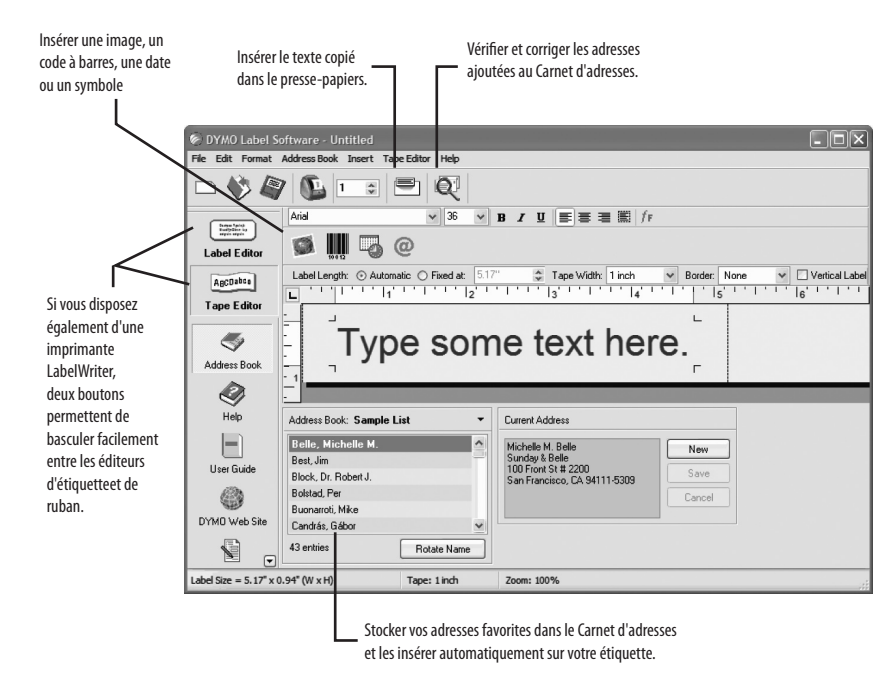

Pour des informations détaillées sur l'utilisation du logiciel, consultez l'aide en ligne et le Guide d'utilisation du logiciel DYMO Label qui se trouve sur le CD-ROM du logiciel DYMO Label.

#### Pour imprimer votre première étiquette

1. Démarrez le logiciel DYMO Label de la manière suivante :

Sous Windows, cliquez sur Démarrer puis sur Programmes>DYMO Label>DYMO Label.
 Sous Mac OS, double-cliquez sur l'icône DYMO Label dans le dossier d'installation du logiciel.

La première fois que vous ouvrez l'application, vous êtes invité à vous enregistrer. Suivez les instructions à l'écran.

- Si vous disposez déjà d'une imprimante LabelWriter installée, cliquez sur ABCabo pour afficher l'éditeur de ruban. Sinon, passez à l'étape 3.
- 3. Saisissez un texte sur l'étiquette.
- 4. Choisissez les paramètres de style et de police dans la barre d'outils Mise en forme.
- 5. Cliquez sur N pour imprimer l'étiquette.

6. Appuyez sur le levier de découpe pour couper l'étiquette. Voir Figure 6.

### 6. IMPRESSION DE PLUSIEURS ÉTIQUETTES A PARTIR D'AUTRES APPLICATIONS

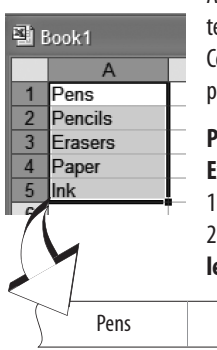

Avec le logiciel DYMO Label, vous pouvez rapidement imprimer plusieurs étiquettes à partir d'un texte créé dans Microsoft Word, Excel ou autre grâce à la fonction Collage multiple. La fonction Collage multiple permet d'imprimer à partir du presse-papiers ou d'un fichier texte.

Figure 6

- Pour imprimer plusieurs étiquettes rapidement à partir de Microsoft Excel
- A partir d'Excel, copiez une liste d'éléments dans le presse-papiers
  Dans le logiciel DYMO Label, cliquez sur Édition>Collage multiple>Depuis le Presse-papiers.
- Pens Pencils Erasers Paper Ink

Chaque élément est automatiquement imprimé avec des marques de découpe entre chaque étiquette.

 Appuyez sur le levier de découpe pour couper le ruban et utilisez des ciseaux pour découper chaque étiquette au niveau des repères. Félicitations ! Vous pouvez maintenant créer et imprimer des étiquettes.

## 7. COMMANDE D'ÉTIQUETTES

Les étiquettes sont disponibles dans une grande variété de tailles et de couleurs. Vous pouvez vous procurer des étiquettes chez votre revendeur local ou directement auprès de DYMO Corporation. Visitez le site Web **www.dymo.com**.

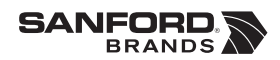

© 2006 DYMO A Division of Newell Rubbermaid

DYMO bvba Industriepark-Noord 30 9100 Sint-Niklaas Belgium

DYMO Corporation 0 44 Commerce Road Stamford, CT 06902-4561 United States DYMO Purchase Registration Sanford Australia 1-11 Keysborough Ave, Keysborough, Victoria 3173 Australia

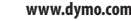

۲

Æ